# Autorizar Relatórios Processos Batch

O objetivo dessa funcionalidade é autorizar a geração dos relatórios que, configurados no banco de dados do sistema, estão limitados para uma geração automática (*online* ou em **Batch**). Sendo assim, o usuário precisa liberar a geração deste relatório por meio desta opção, acessada via **Menu de sistema**, através do caminho: **GSAN > Batch > Autorizar Relatórios/Processos Batch**.

Feito isso, o sistema visualiza a tela abaixo:

#### Observação

Informamos que os dados exibidos nas telas a seguir são fictícios, e não retratam informações de clientes.

| ata: 1    | 8/11/2016        | à 18/12/2016 (dd/mm/aa                      | aa) Consu              | ltar                                    |                        |
|-----------|------------------|---------------------------------------------|------------------------|-----------------------------------------|------------------------|
| elatórios | s/Processo       | s Encontrados:                              |                        |                                         |                        |
| Remover   | Autorizar        | Relatório/Processo                          | Data/Hora              | Usuário                                 | Situação               |
|           |                  | GERAR TXT OS DE INSPECAO DE<br>ANORMALIDADE | 15/12/2016<br>09:28:19 | KERONNINN<br>MORENO<br>DE LIMA<br>BESSA | AGUARD.<br>AUTORIZACAO |
|           |                  | 701                                         |                        |                                         |                        |
| Remove    | Autori           | zar                                         |                        |                                         |                        |
| Kemove    | er <u>Autori</u> | zar                                         |                        |                                         |                        |

Agora, para acessar os dados dos relatórios/processos que se encontram pendentes de autorização é preciso informar o período (data inicial e final). Este, não deve ultrapassar o intervalo de 30 dias da

data corrente da consulta. Em seguida clique em <u>Consultar</u>. Feito isso, os relatórios pendentes de autorização no intervalo informado corretamente são visualizados no quadro **Relatórios/Processos Encontrados**.

Para autorizar, marque a(s) opção(ões) do(s) item(ns) desejado(s), na coluna **Autorizar** e clique em Autorizar

Para remover, marque a(s) opção(ões) do(s) item(ns) desejado(s), na coluna **Remover** e clique em Remover

### **Preenchimento dos Campos**

| Campo | Preenchimento dos Campos                                                                                                    |
|-------|----------------------------------------------------------------------------------------------------|
| Data  | Informe as datas no formato dd/mm/aaaa (dia, mês, ano), referentes ao período desejado e respeitando o intervalo de 30 dias da data corrente da consulta. Em seguida, clique no botão <b>Consultar</b> |

#### Tela de Sucesso

O sistema exibe a tela correspondente ao sucesso da operação, referente à Autorização ou Remoção.

### Funcionalidade dos botões

| Botão     | Descrição da Funcionalidade                                                                            |  |  |
|-----------|----------------------------------------------------------------------------------------------------|--|--|
| Consultar | Ao clicar neste botão, o sistema comanda a realização da consulta.                                     |  |  |
| Autorizar | Ao clicar neste botão, o sistema comanda a autorização para processamento do relatório ou do processo. |  |  |
| Remover   | Ao clicar neste botão, o sistema comanda a remoção do(s) item(ns) selecionado(s).                      |  |  |

# Referências

#### **Filtrar Processo**

#### **Termos Principais**

Batch

Clique aqui para retornar ao Menu Principal do GSAN

# From: https://www.gsan.com.br/ - Base de Conhecimento de Gestão Comercial de Saneamento

Permanent link: https://www.gsan.com.br/doku.php?id=ajuda:batch:autorizar\_relatorios\_p rocessos\_batch

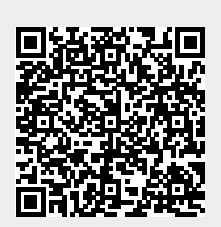

Last update: 18/01/2018 12:52